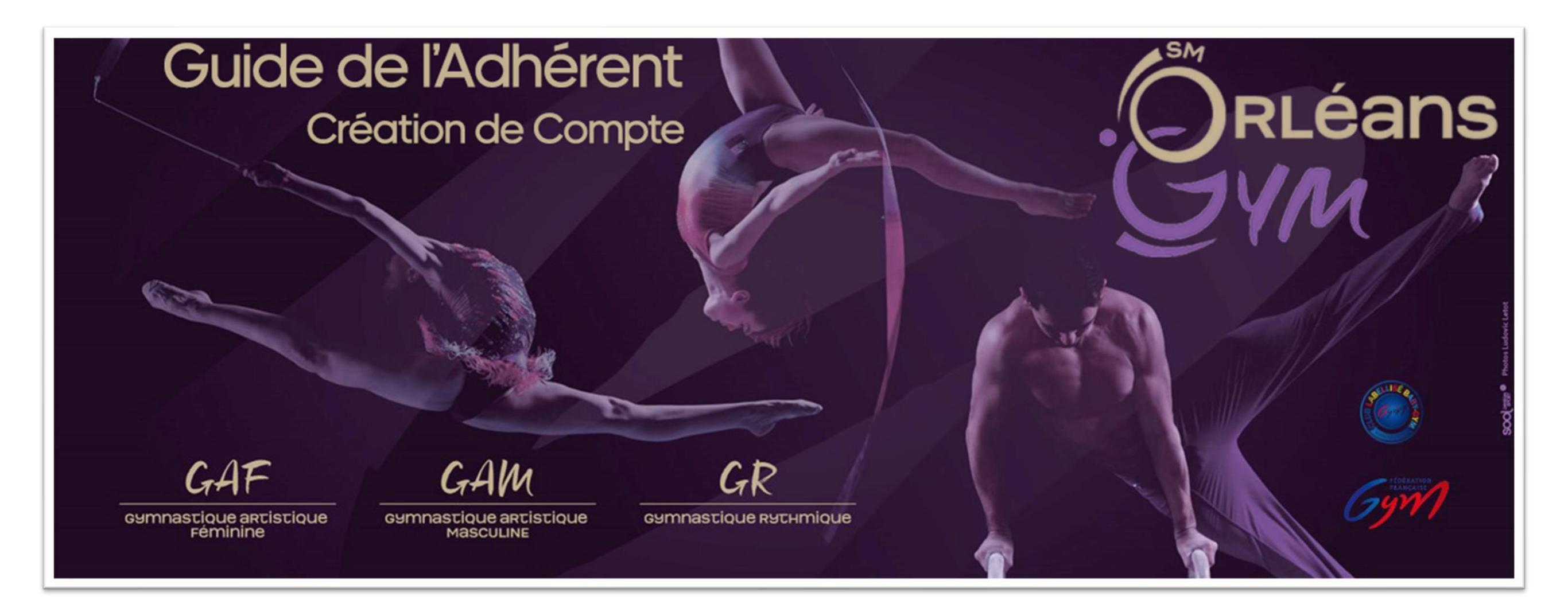

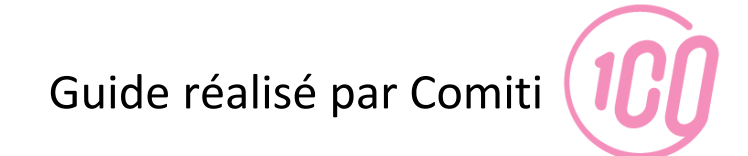

Créer un compte

#### 1. Cliquez sur « Créer un Compte »

SM ORLEANS GYMNASTIQUE

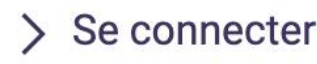

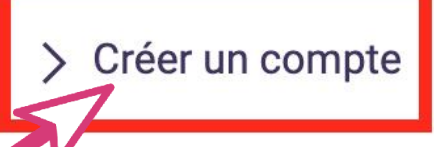

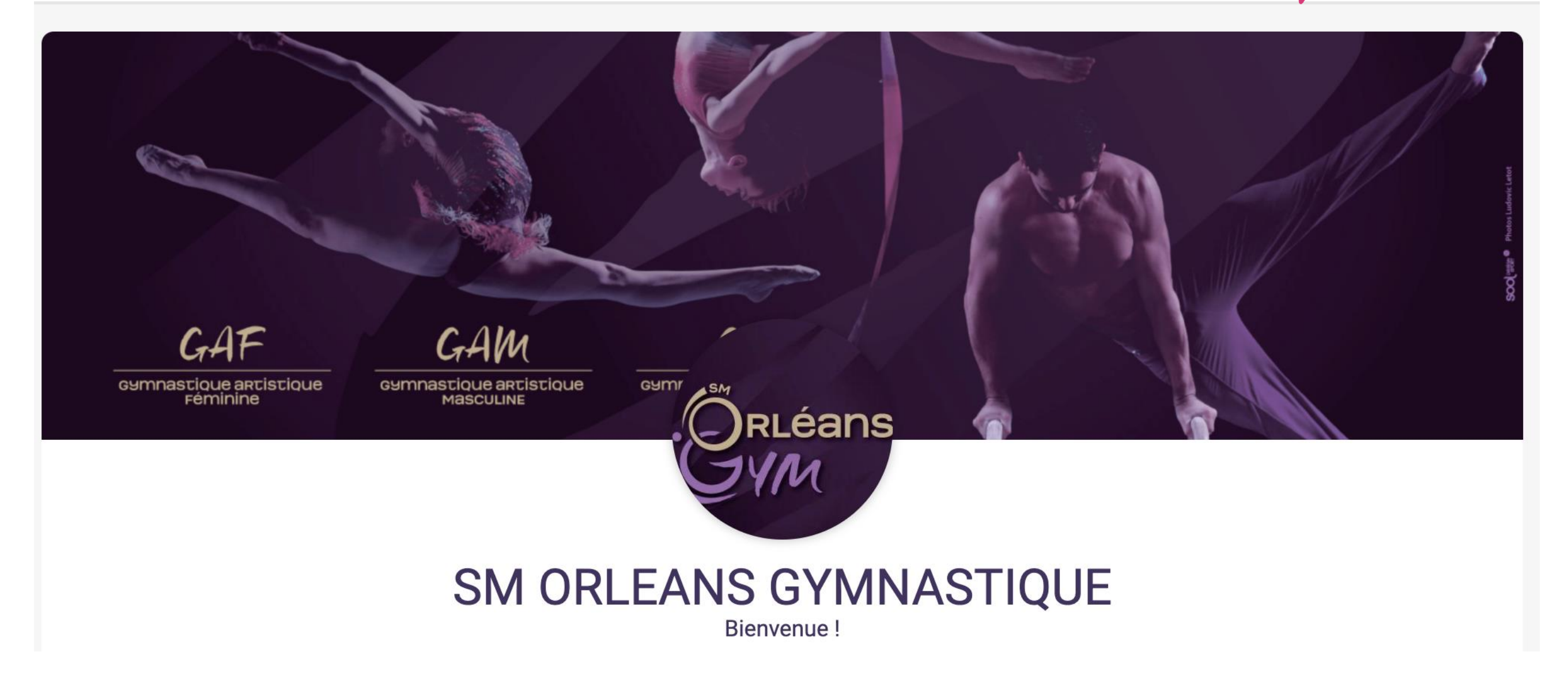

#### Créer un compte

2. Remplissez le formulaire puis cliquez sur « Créer »

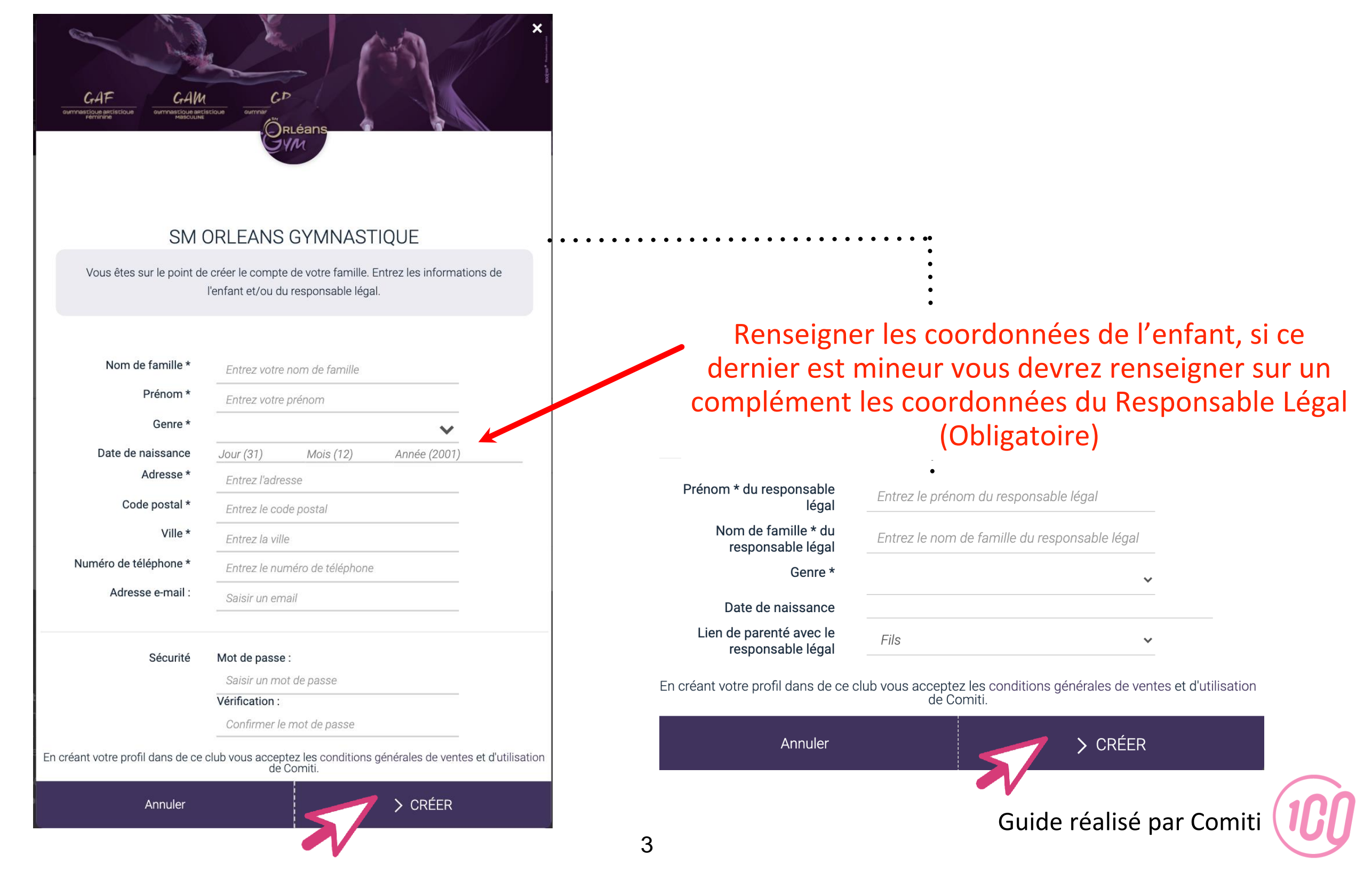

#### Créer un compte

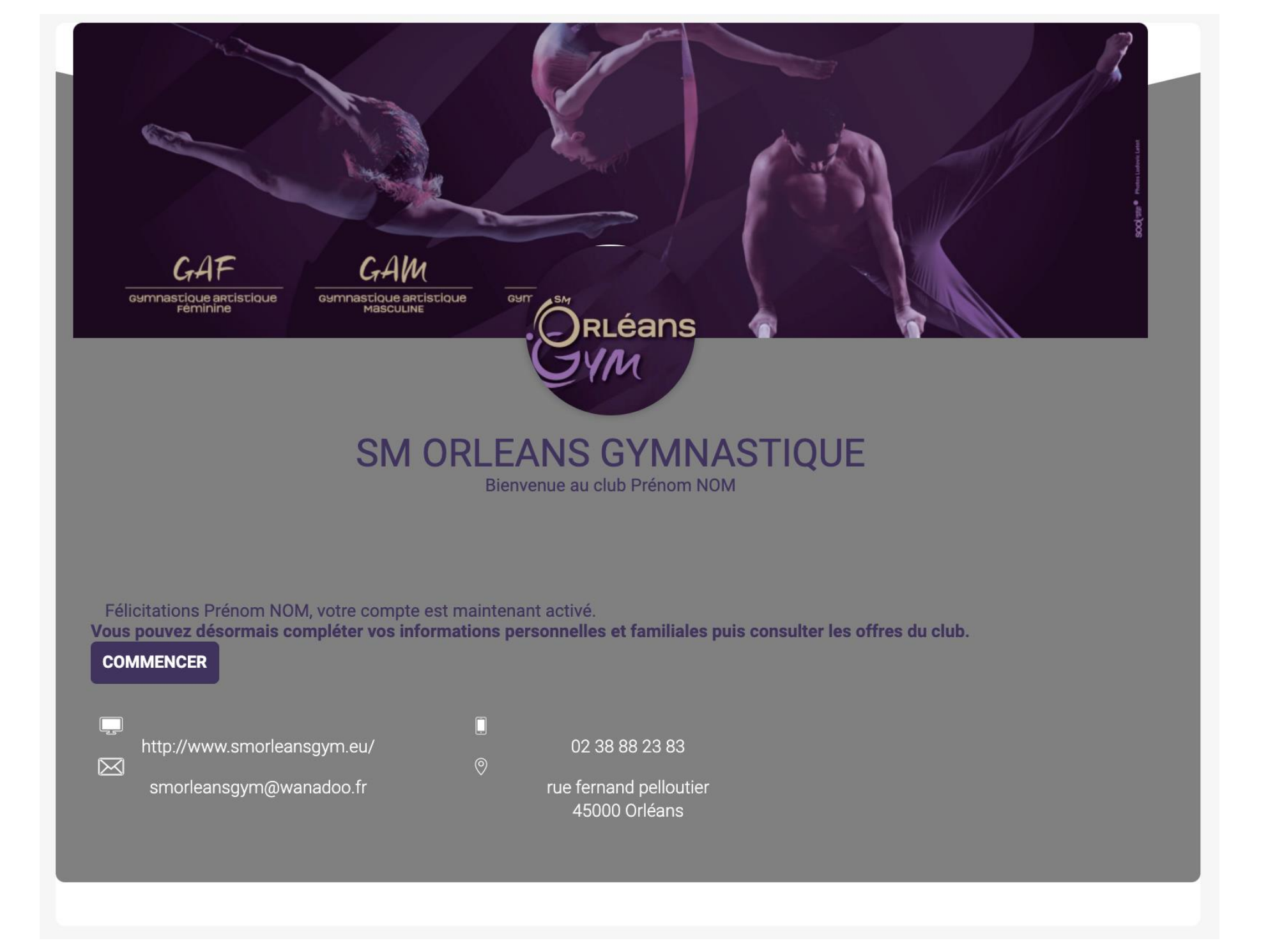

#### 3. Vous avez maintenant accès à votre Espace Adhérent

Guide réalisé par Comiti

#### Utiliser son compte - Connexion

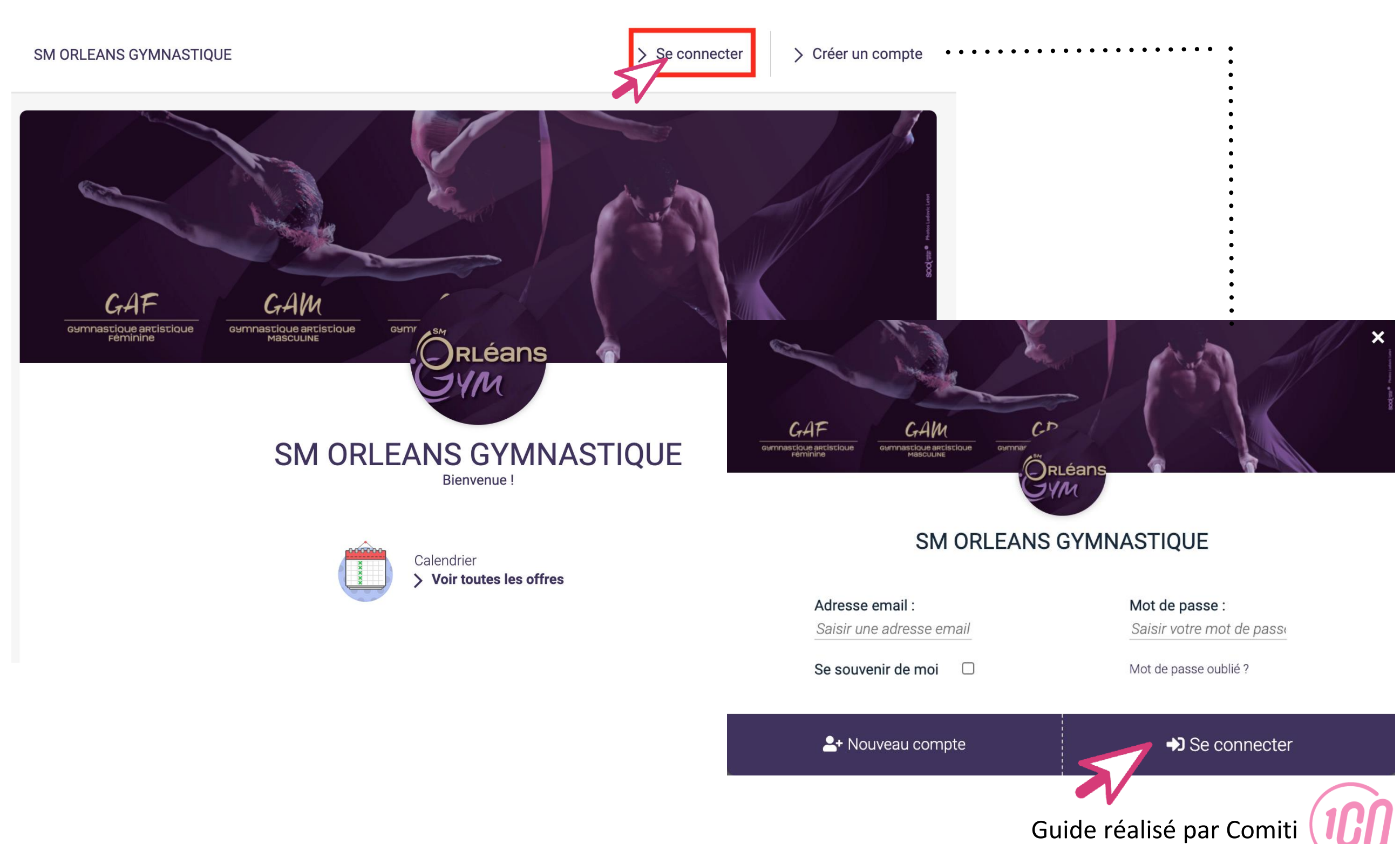

#### 4. Connectez-vous si ce n'est pas encore le cas

Utiliser son compte – Ajouter un membre de la Famille

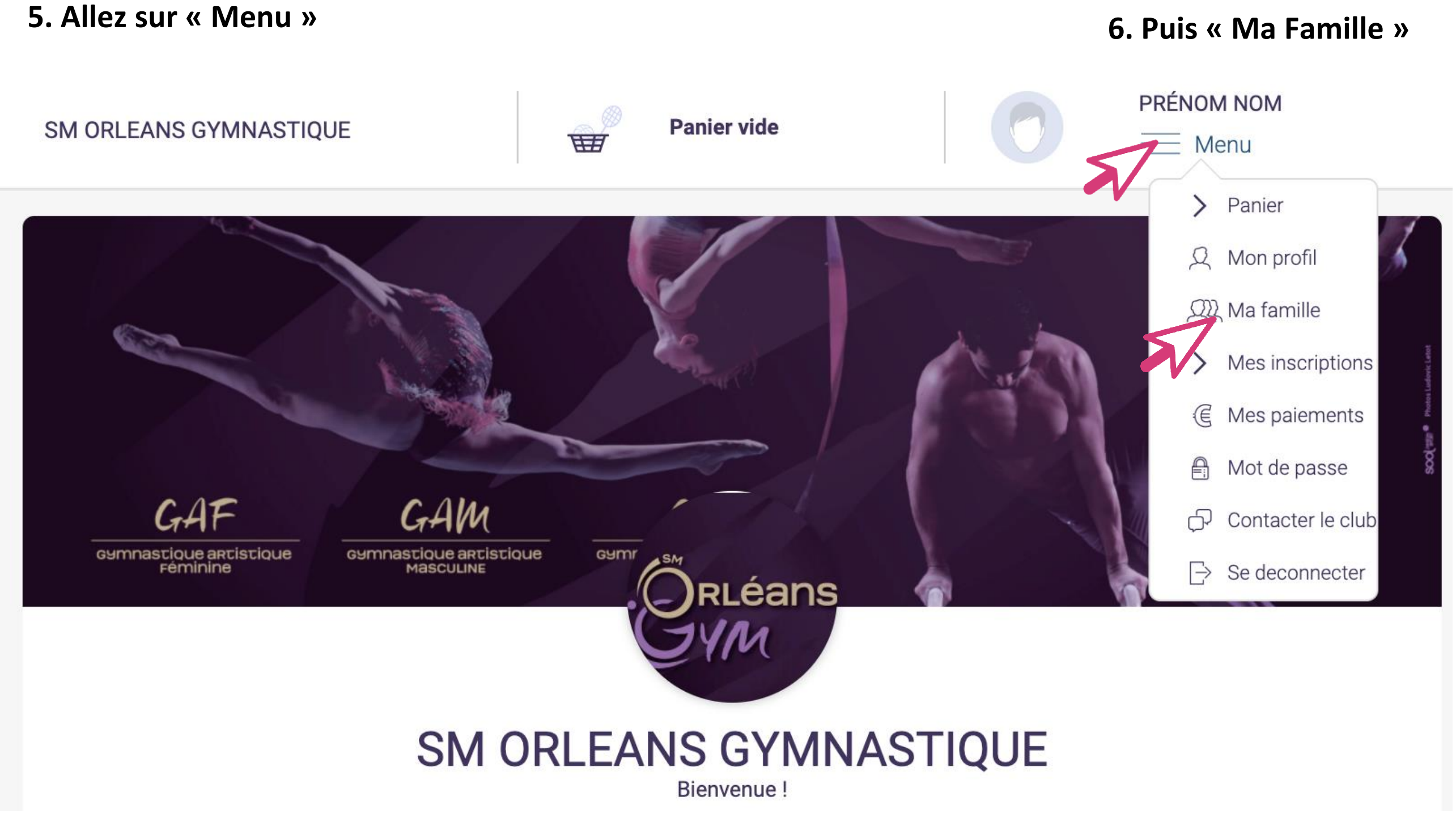

6. Puis « Ma Famille »

Guide réalisé par Comiti

Utiliser son compte – Ajouter un membre de la Famille

7. « Ajoutez une personne » dans la Famille

# <u>Accueil</u> / Famille

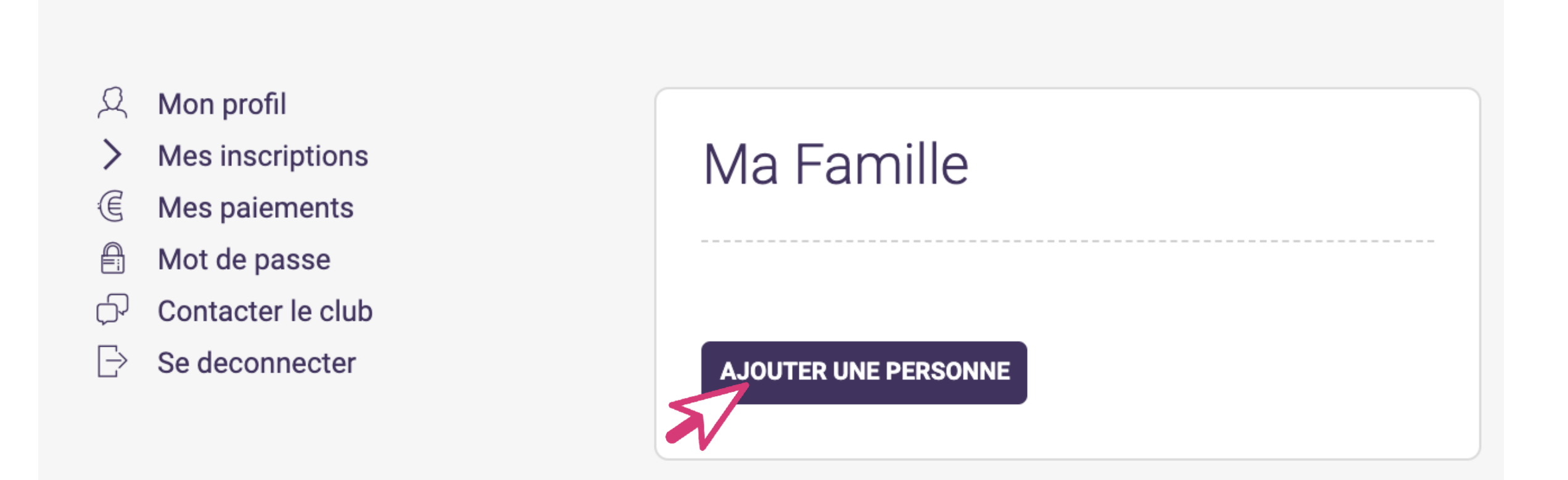

La Famille dans Comiti permet de créer une hiérarchie légale

Le Responsable Légal peut inscrire ses enfants [Fils/Fille] ainsi que son/sa conjoint(e) [Second Parent] depuis son propre compte

Utiliser son compte – Ajouter un membre de la Famille

8. Complétez le formulaire pour cette nouvelle personne de la Famille puis « Sauvegardez »

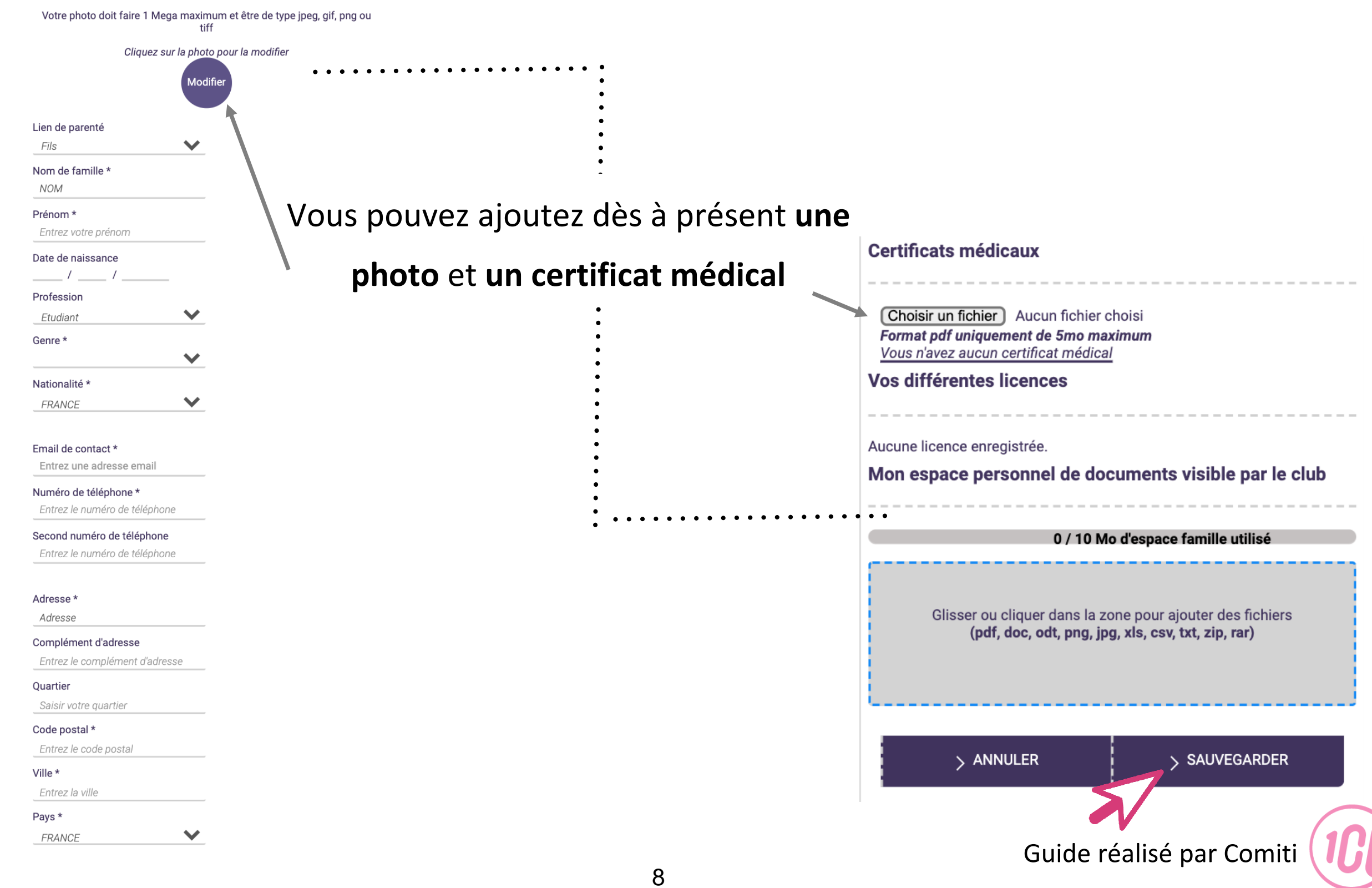

#### Utiliser son compte – Ajouter une photo

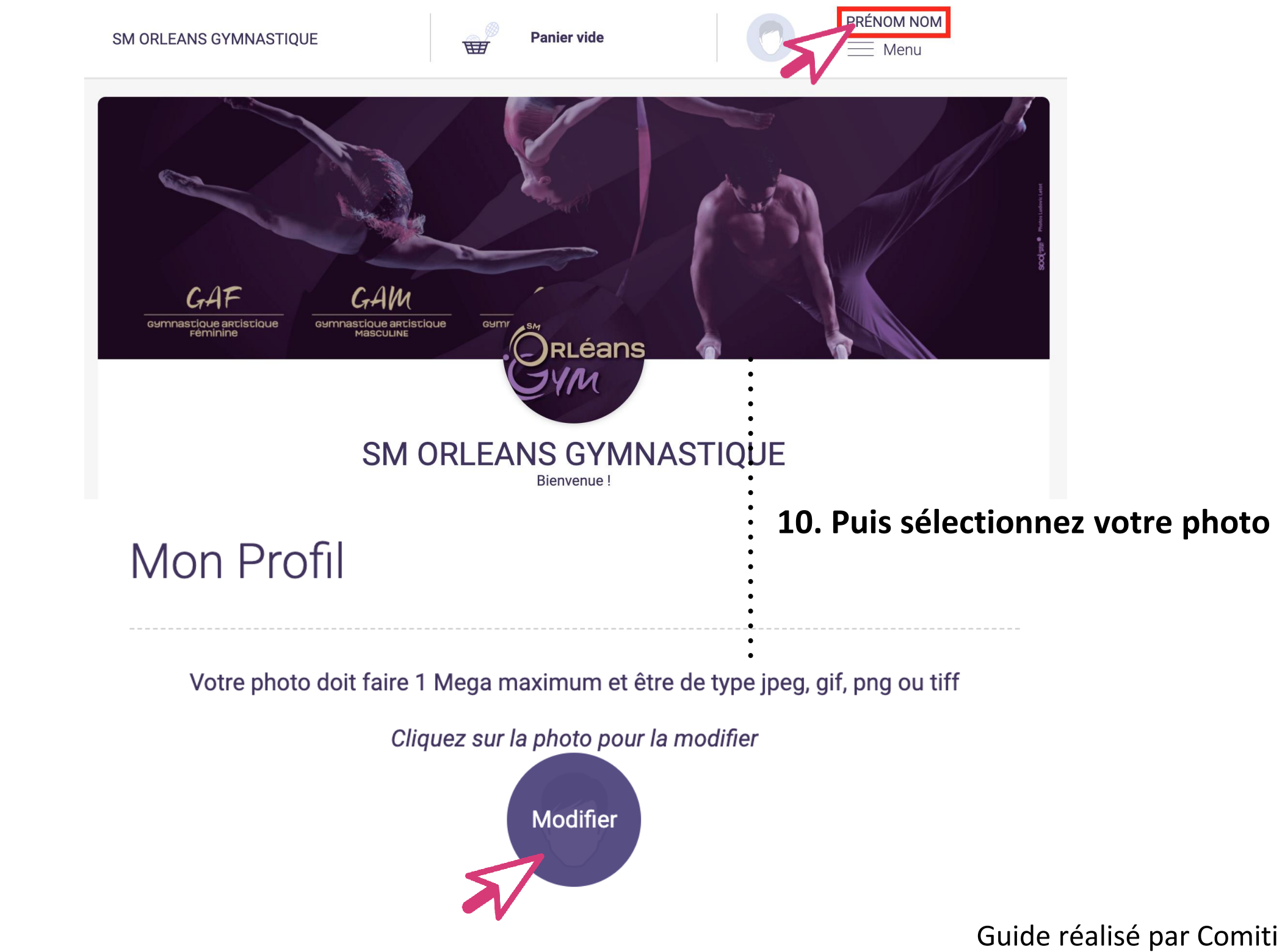

#### 9. Pensez à ajouter une photo sur votre profil et celui des membres de la Famille

Utiliser son compte – Ajouter un certificat médical

11. Pensez à ajouter un certificat médical sur votre profil et celui des membres de la Famille

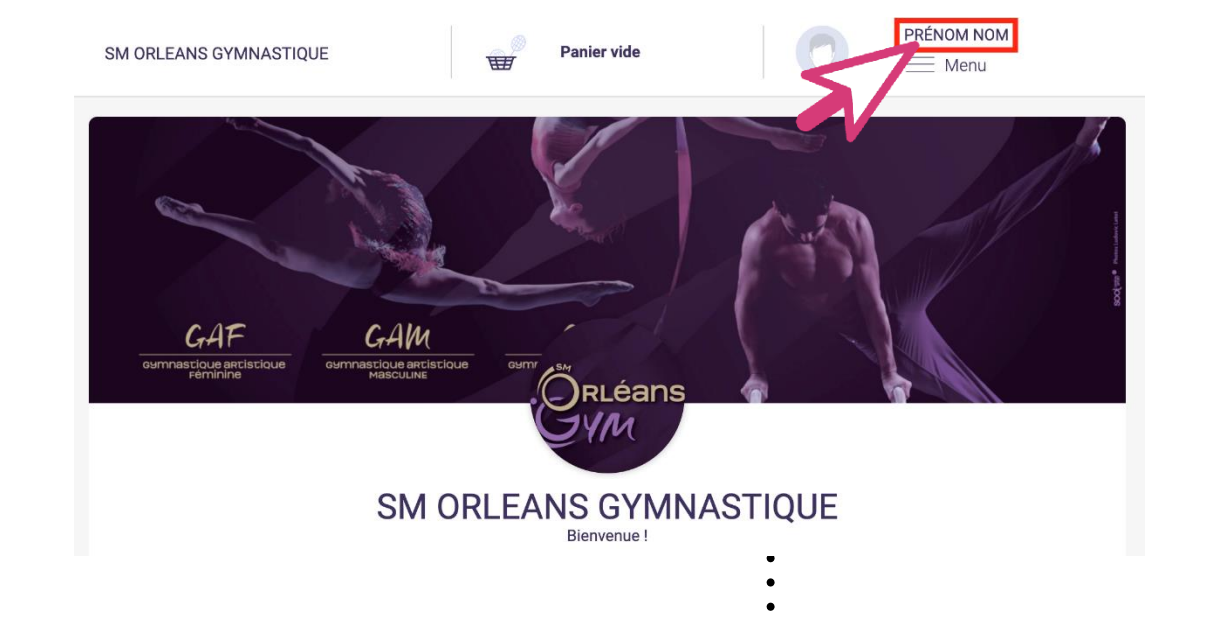

#### 12. Puis sélectionnez votre certificat médical

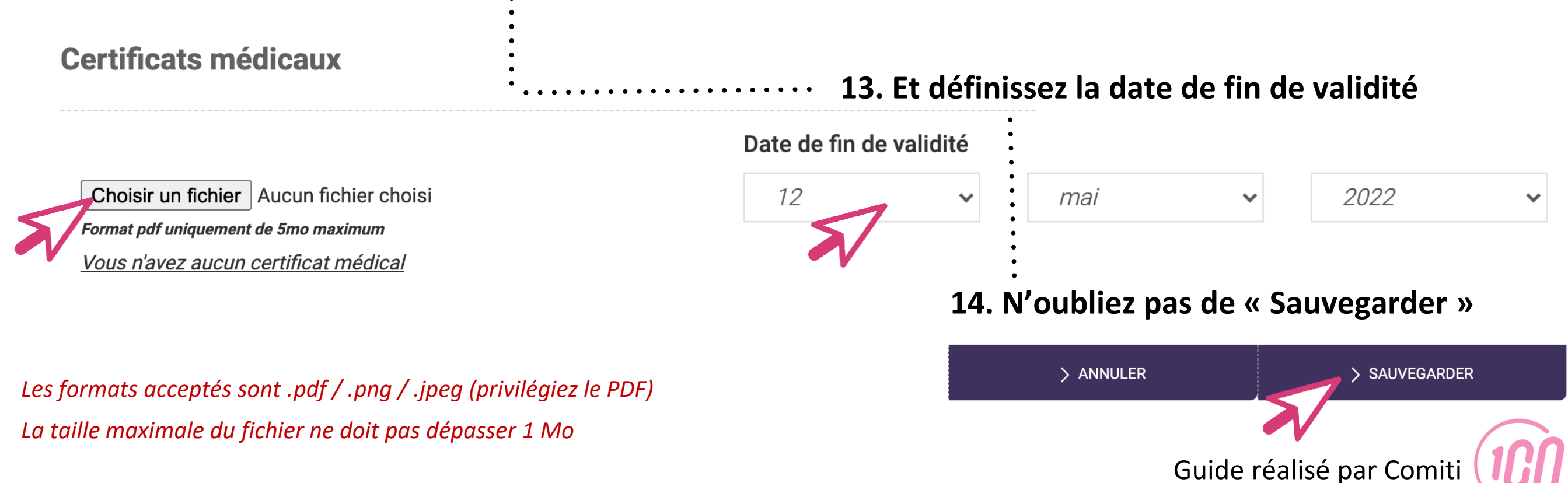

Utiliser son compte – Ajouter des documents autres que certificat médical

15. Vous pouvez ajouter d'autres documents dans l'Espace Famille

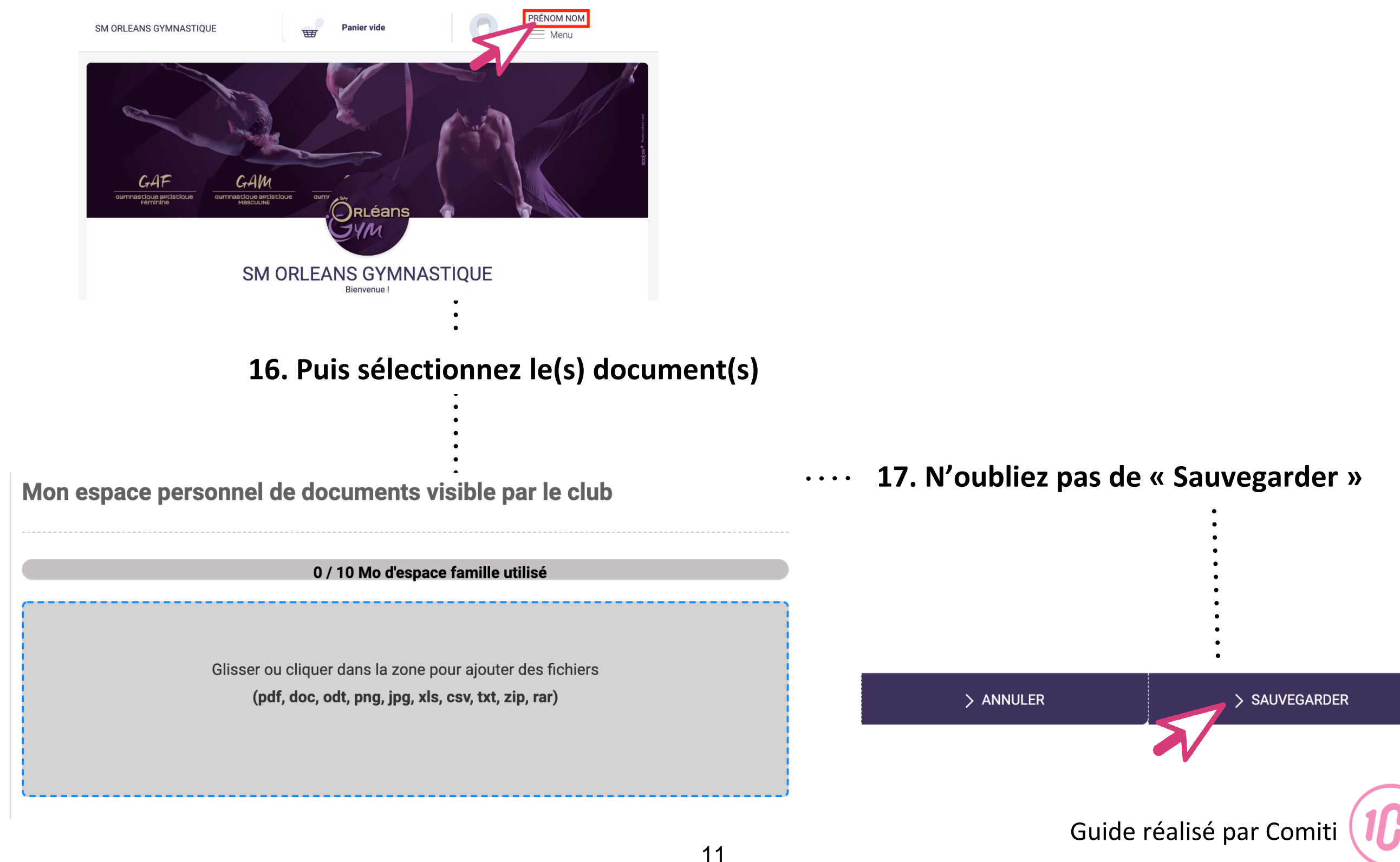